# **NCRS Event On-Line Registration Instructions**

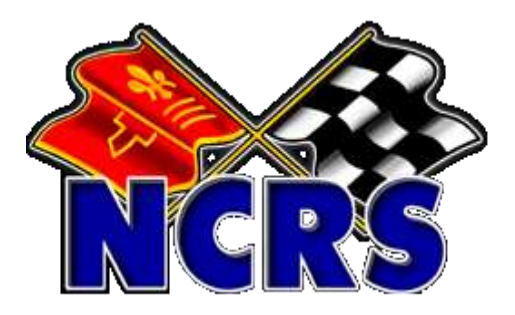

# Welcome to the NCRS Convention On-Line Registration Instructions.

These instructions will guide you through the on-line registration process, page by page.

# Before you begin you will need to have these items on hand!

- 1) Your NCRS Membership Number
- 2) Your NCRS logon Username and Password no account see "I. Create a Technical Discussion Board Account" on next page
- 3) Car Judging
  - a. VIN number
  - b. 63-96 Trim, Exterior, Interior and Color Codes, in addition to color names
  - c. Proof of Insurance Policy scanned document to upload or paper to mail
  - d. Proof of Ownership scanned document to upload or paper to mail
  - e. Performance Verification State car license tag registration expiration date

#### 4) Road Tour

- a. VIN number
- b. Proof of Insurance Policy scanned document to upload or paper to mail
- c. Proof of Ownership scanned document to upload or paper to mail
- d. State car license registration expiration date

## NCRS Event On-Line Registration Instructions

## I. Create a Technical Discussion Board Account

- A. Member must have a Technical Discussion Board account. To register for the Technical Discussion Board go to this link to complete the registration and account activation process. http://www.ncrs.org/forums/register/initiate.php
- B. If any problems are encountered with activating the Technical Discussion Board account or using the On-Line Registration system - Members are requested to initiate a Help Desk Trouble Ticket http://www.ncrs.org/helpdesk/

## **II. Access the Event On-Line Registration Menu and Forms**

Access the On-line Registration Menu

- Logon using your Technical Discussion Board logon Username and Password
- Click on this link <a href="http://www.ncrs.org/forums/register/event\_subscription.php">http://www.ncrs.org/forums/register/event\_subscription.php</a>
- Select the Event you want to register

## **III. Registration Forms Navigational Information**

First page is the "Personal Details Page

- A. Blue Menu Bar on top of every page color format
  - "Red" current page
  - "Blue" accessible pages

Registration page is only page accessible until the registration page is completed and saved, the other pages are grayed out

| Personal Details | Registration | 🕨 Car Judging 🔄   | Road Tour     | Youth           |
|------------------|--------------|-------------------|---------------|-----------------|
| Judging          | Volunteer    | Insurance Details | Event Summary | Payment Details |

B. Blue Menu Bar — after registration page is complete and saved with Hold Harmless agreement checked

| Personal Details | Registration | Car Judging       | Road Tour     | Youth           |
|------------------|--------------|-------------------|---------------|-----------------|
| Judging          | Volunteer    | Insurance Details | Event Summary | Payment Details |

Note the color changes:

- Registration page complete and saved
- Pages; Car Judging, Road Tour, Judging, Volunteer, Event Summary and Payment Details are now accessible
- Insurance and Youth pages are grayed out

### NCRS Event On-Line Registration Instructions

C. Blue Menu Bar - Youth page tab

Youth page is for the Youth Activity program and will be grayed out unless a family member or guest between ages of 7 to 15 is registered.

| Personal Details | Registration | Car Judging       | Road Tour     | Youth           |
|------------------|--------------|-------------------|---------------|-----------------|
| Judging          | Volunteer    | Insurance Details | Event Summary | Payment Details |

D. Blue Menu Bar — Insurance page tab

Insurance page is grayed out until the Car Judging or Road Tour pages are completed and saved

| Personal Details | Registration | Car Judging       | Road Tour     | Youth           |
|------------------|--------------|-------------------|---------------|-----------------|
| Judging          | Volunteer    | Insurance Details | Event Summary | Payment Details |
|                  |              |                   |               |                 |
| Personal Details | Registration | Car Judging       | Road Tour     | Youth           |
| Judging          | Volunteer    | Insurance Details | Event Summary | Payment Details |

- E. Work Flow Menu on Right Hand side of page color format
  - Green for completed page(s)
  - Blue for pages unviewed
  - Orange for pages viewed

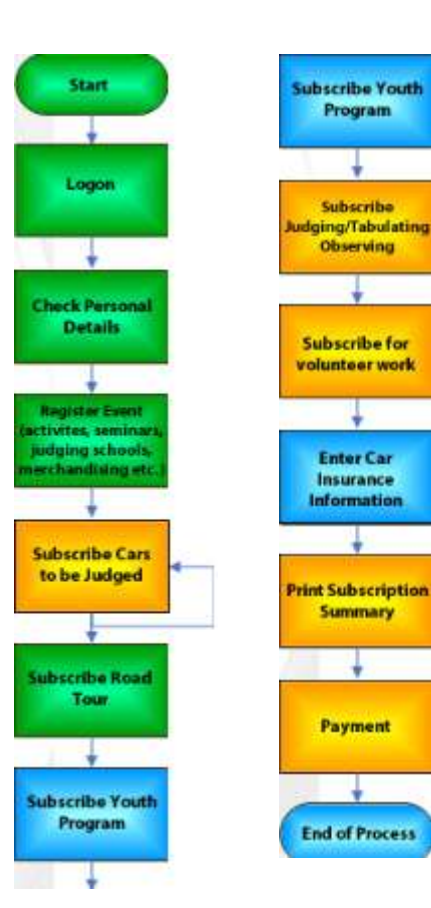